## إنشاء قوائم عرض بدلالة المجموعة

قم بإنشاء قائمة عرض من خلال ترتيب العديد من الملفات على حسب المجموعة.

*1* قم باختيار وضع العرض.

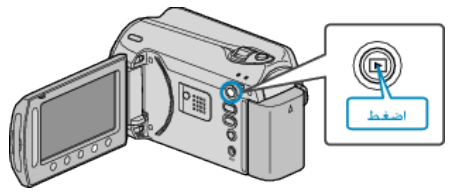

2 حدد وضع الفيديو.

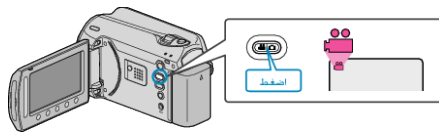

3 المس زر 📾 لعرض القائمة.

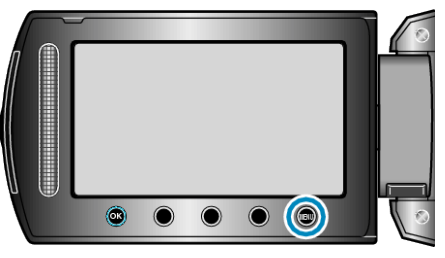

**4** حدد "تحرير قائمة العرض" ثم المس ».

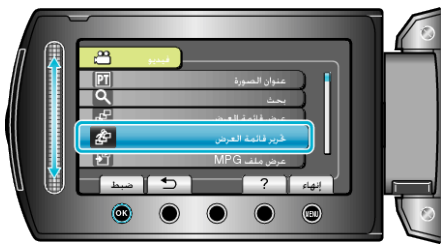

5 حدد "قائمة جديدة" ثم المس .

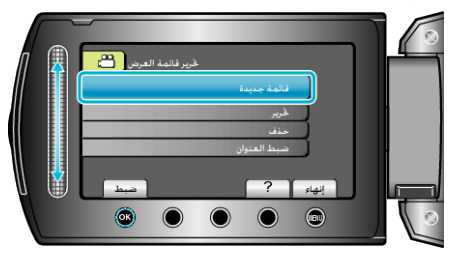

6 حدد "إنشاء حسب المجموعة" ثم المس ٢٠).

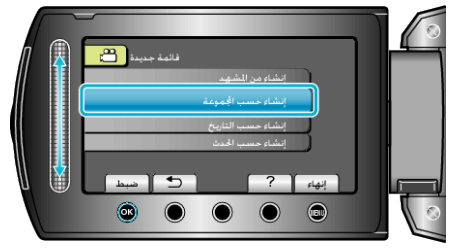

7 اختر الملف الذي تريد إضافته إلى قائمة العرض والمس ٥٠.

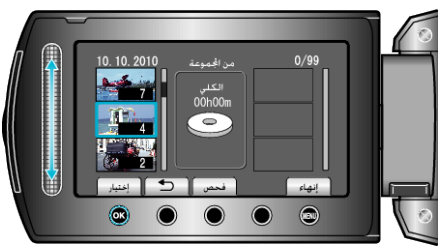

المس "فحص" للتحقق من مقطع الفيديو المختار.

## 8 حدد نقطة الإدخال ثم المس <sup>30</sup>.

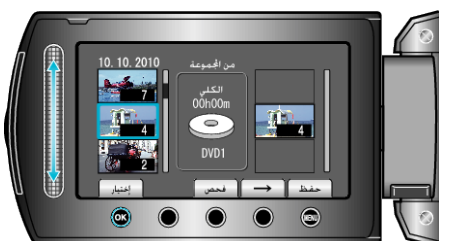

- تتم إضافة مقاطع الفيديو المختارة إلى قائمة العرض الموجودة على اليمين.
- - كرر الخطوتين 7 و8 ورتب مقاطع الفيديو في قائمة العرض.
    - 9 بعد إجراء الترتيب، المس 颵.

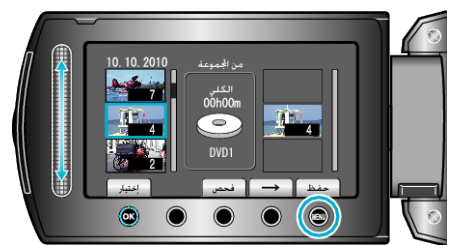

*10* حدد "الحفظ و الخروج" ثم المس ©.

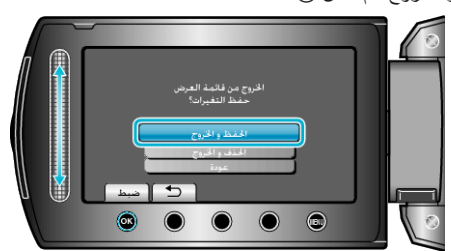